## Open your Outlook app

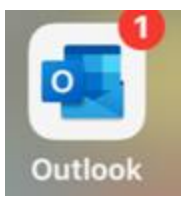

Click the circle icon next to the Inbox

InboxFocused Other

Click the settings icon in the lower left

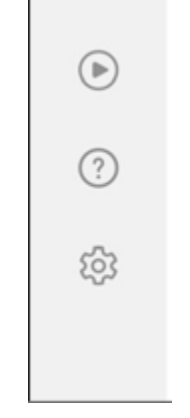

Click Add Mail Account

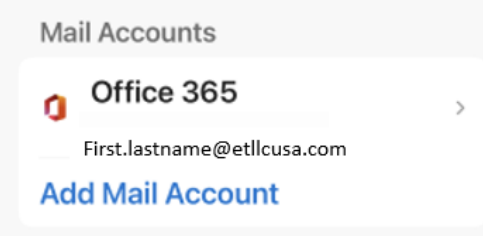

Click Add Email Account

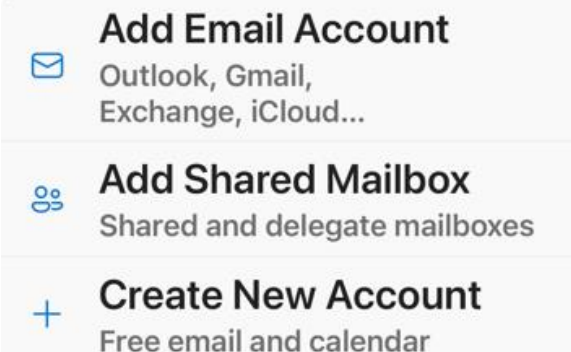

## **Click Add Accounts**

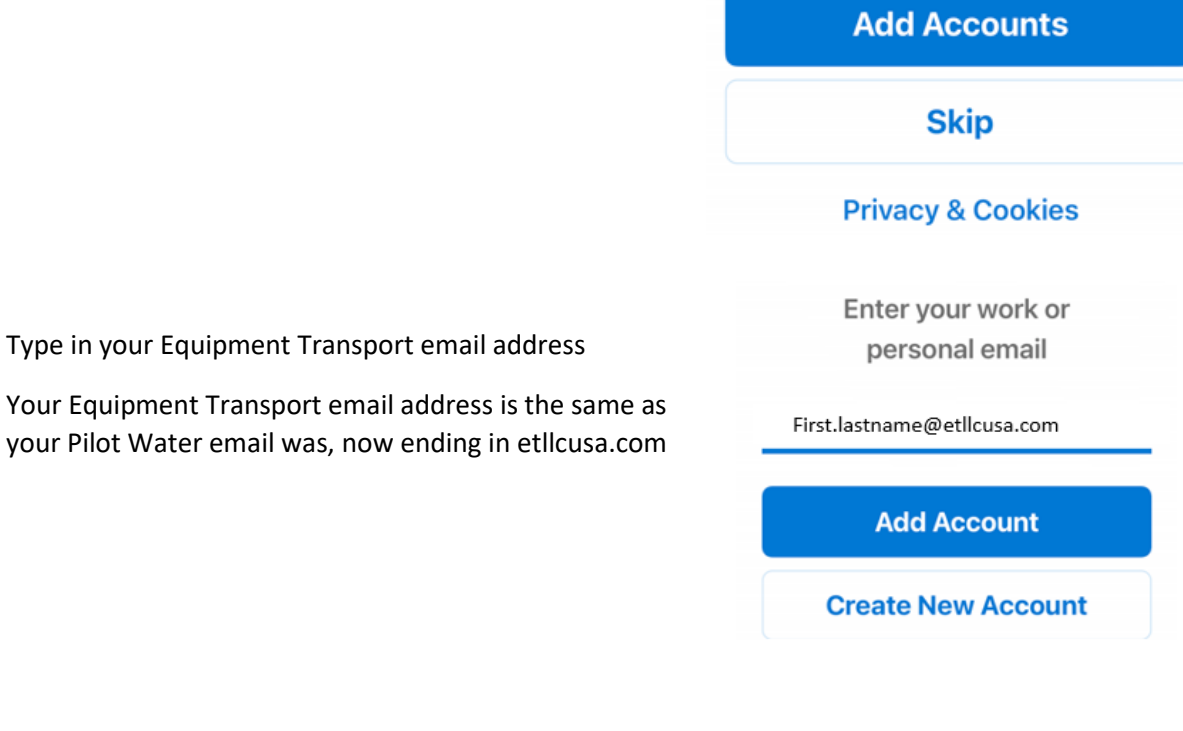

Select Office 365

**Click Open Authenticator** 

## Select your email provider:

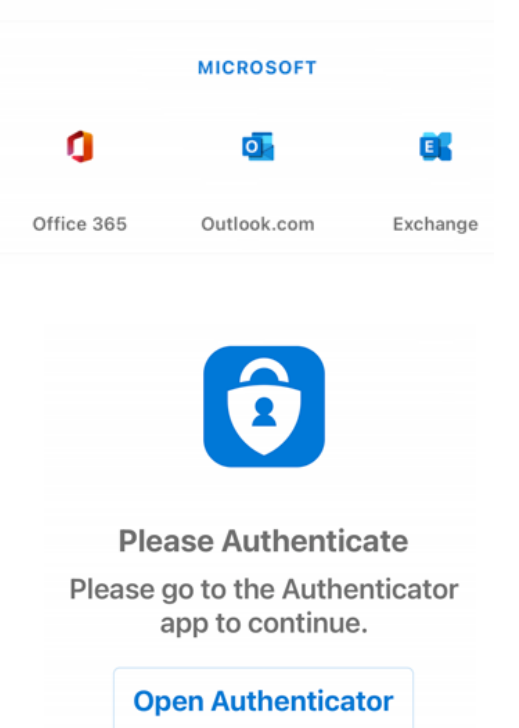

## Enter your Password

You should have received an email PRIOR to the migration with your password.

Your new account will now show under Accounts

|         | <@etllcusa.com                                        |                    |
|---------|-------------------------------------------------------|--------------------|
| I       | Enter password                                        |                    |
|         | Password                                              |                    |
|         | Forgot my password                                    |                    |
|         |                                                       | Sign in            |
|         |                                                       |                    |
|         |                                                       |                    |
|         |                                                       |                    |
|         |                                                       |                    |
| Ма      | il Accounts                                           | Edit               |
| Ma      | il Accounts                                           | Edit               |
| Ma      | il Accounts<br>Office 365                             | Edit               |
| Ma      | il Accounts<br>Office 365                             | Edit               |
| Ma      | office 365                                            | Edit               |
| Ma      | office 365<br>Office 365<br>Office 365                | Edit<br>><br>er.co |
| Ma<br>O | il Accounts<br>Office 365<br>Office 365<br>@pilotwate | Edit<br>><br>er.co |

Select your old *Pilotwater* account

Along with your old account

Mail Accounts
Office 365
yourname@pilotwater.com
Add Mail Account

Scroll all the way down and pick **Delete Account** 

Sync issues? Try resetting your account.

**Reset Account** 

**Delete Account** 

Microsoft sync technology

Confirm the deletion by pressing **Delete**.

Delete account from this device?

Delete

Cancel